#### Kiss Zoltán - Endrich Bauelemente Vertriebs GmbH Okoskijelzők használata - ember—gép interfész (HMI) megvalósítása DLOGIC modulokkal 2 rész

ikksorozatunk első részében áttekintettiik DINGIC я nknskijelzőkkel megvalósítható ember-gép interfész (HMI human-machine interface) technológiát. A hagyományos érintőképernvős TFT kijelzőkkel megyalósított megoldások esetén a hardver illesztés tervezésére és a rejtett hibák keresésére és kiküszöbölésére fordított idő hosszú lehet. Érdemes megfontolni kész, robosztus, megbízható és elfogadható árú okos kijelző modulok használatát, melvekkel a feilesztési idő. ezáltal a termék piacra dobási ideie is ielentősen csökkenthető. Az előző részben ez utóbbi technológia előnveit mutattuk be. a második részében a HMI konkrét megvalósításával foglalkozunk. áttekintiük a cross-platform feilesztés folyamatát, és néhány példán keresztül a perifériák használatát is.

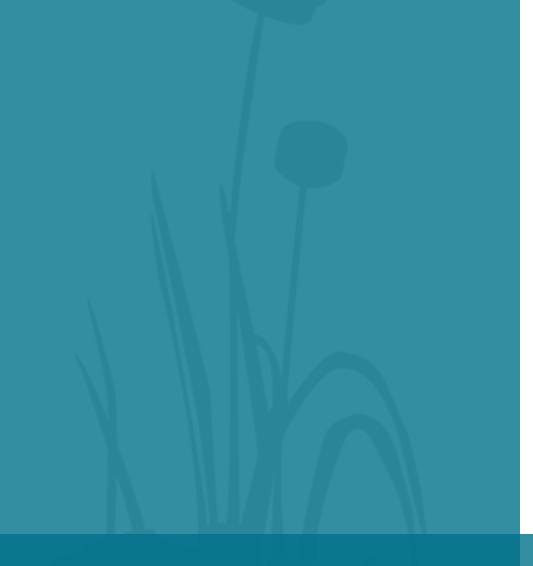

## Az okoskijelző kereszt-platformos programozása

A HMI prototípusának kialakításához egy komplett DLOGIC feilesztő készletre van szükség. mivel ez tartalmazza a kijelző modul mellett a feilesztéshez szükséges többi komponenst is, mint pl. a beépítő keretet, kábeleket és tápegységet, egv а kommunikációs portok fizikai csatlakoztatásához kialakított panelt is. A gyártó értékesítési filozófiája szerint a sorozatgyártáshoz vásárolt termék dobozában csak előretelepített az okoskijelző kap helyet, hogy a lehető legolcsóbb legyen a megoldás. А csatlakozófelületről szabványos а megfelelő kábelezés úgyis egvedi igényekhez és megvalósítási tervhez igazodik. csak használni kívánt а sztenderd portok csatlakoztatására van szükség. A beépítés is egyedi módon valósul meg a gyakorlatban, míg a tápellátás kérdésében is előnyösebb a határok széles közti egyenáramú táplálhatóság biztosítása (9-36V), mint egy kötött 220V-os tápegység hozzáadása.

Az előzőleg megvásárolt fejlesztői csomaghoz jár természetesen a szoftver támogatás is, a kijelző modul előretelepített BSP-vel érkezik a crossplatform szoftver fejlesztői környezetet

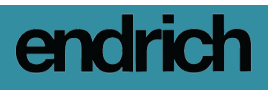

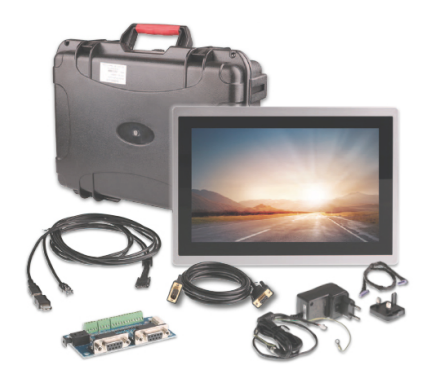

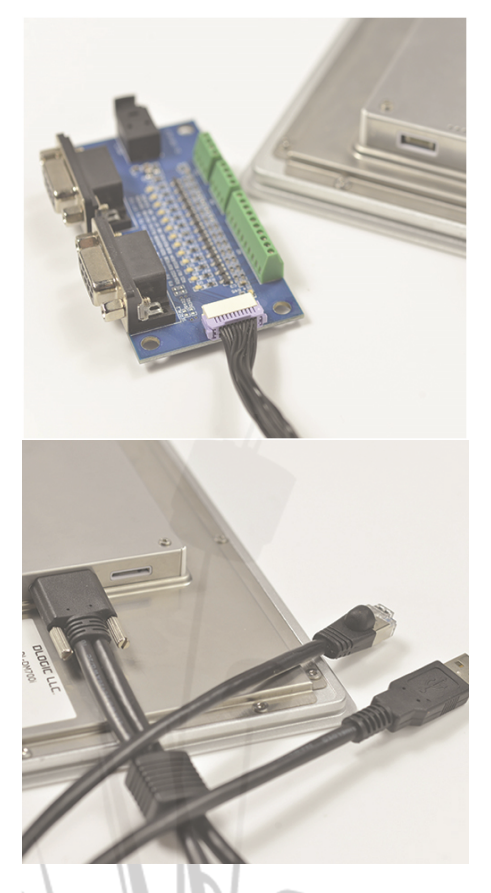

pedig a készülék Mac címének regisztrálása után a gyártótól egyedileg kialakított virtuális gép image fileként kapjuk. Az x86 alapú fejlesztői (jellemzően Windows operációs rendszert futtató) számítógépünkre valamilyen virtuális gép programot, például az ingyenes Oracle VirtualBox-ot telepítve néhány perces munkával elkészíthetjük а lokális Linux fejlesztőrendszert.

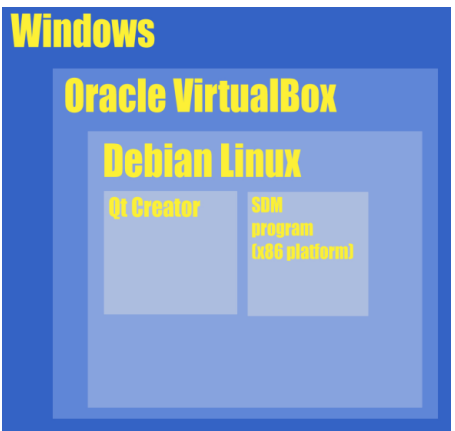

A Debian Linux disztribúció és a QT grafikai környezet ideális szoftveres alapot biztosít a megbízható működésre, a grafikus könyvtár és a hozzá tartozó eszközök gyors alkalmazásfejlesztést tesznek lehetővé, ezáltal a mai kornak megfelelő grafikus felhasználói felületek alakíthatók ki az érintőképernyőt igénylő alkalmazások számára. А keresztplatformos fejlesztés lényege, hogy a fejlesztőmérnök saját, általában x86 számítógépén Windows alapú vagy MacOS alatt futtatja egy előre telepített DLOGIC virtuális gépen által а biztosított Debian alapú előre konfigurált grafikus fejlesztőkörnyezetet, majd az elkészült, kipróbált programot ARM kódra konvertálva az SDM-en futtatja.

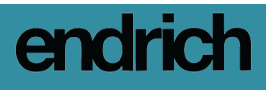

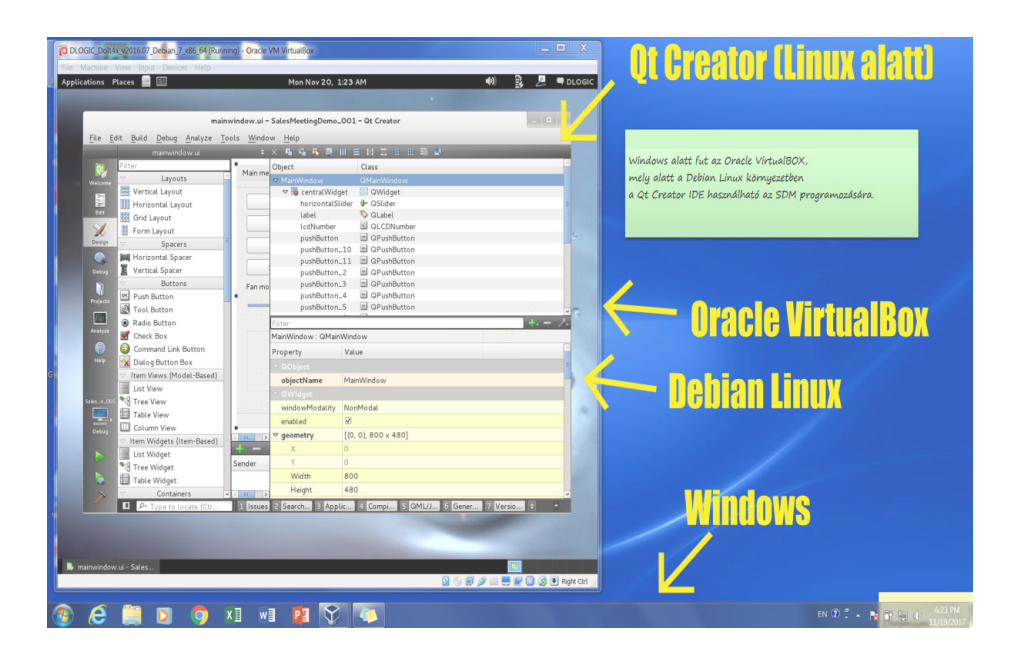

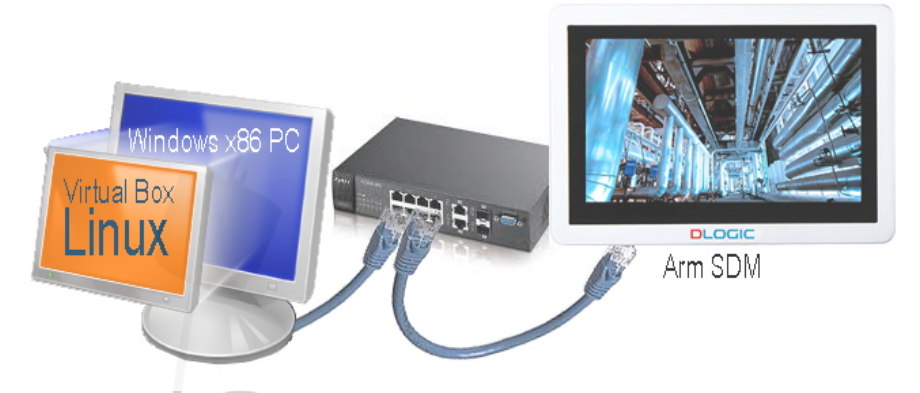

Az x86 PC és az SDM ugyanazon Ethernet hálózathoz kapcsolódik, így biztosított a TCP/IP alapú kommunikáció akár terminál emulátoron keresztül, akár SFTP kapcsolattal a két rendszer között.

A virtuális gép telepítése után a fejlesztőkörnyezet a vásárolt SDM

típusához igazítva mindenféle további paraméterezés nélkül azonnal rendelkezésre áll, egyetlenegy beállításra van csak szükség, meg kell mondanunk a rendszer számára, hogy a kijelző modul milyen IP címen érhető el a fenti ábrán látható mini lokális hálózaton. Ehhez a bekapcsolt SDM-re telepített hálózati konfigurációs segédprogramot kell

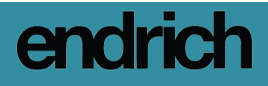

|                 |                                         | Options                   |                        |
|-----------------|-----------------------------------------|---------------------------|------------------------|
| Filter          | Devices                                 |                           |                        |
| Environment     | Devices                                 |                           |                        |
| Text Editor     | Device: dl-dm-x (defa                   | ≎  <u>A</u> dd            |                        |
| FakeVim         | General                                 | <u>R</u> emove            |                        |
| 2) Help         | <u>N</u> ame: d                         | I-dm-x                    | Set As Default         |
| Qt Quick        | Type: Ge                                | eneric Linux              | Test                   |
| 🕦 Build & Run   | Current state: Ur                       | ,<br>Iknown               | Show Running Processes |
| 🗼 Debugger 🕖    | Type Specific                           | Physical Davies           | Deploy Public Key      |
| Analyzer        | Authentication typ                      | e:   Password <u>K</u> ey |                        |
| Version Control | <u>H</u> ost name:                      | .1.210 SSH port: 22       |                        |
| Android         | Free ports:                             | 10000-10100 Timeout: 80s  |                        |
| Devices         | Username:                               | root                      |                        |
| Code Pasting    | Password:                               | •••• Show password        | ~                      |
|                 | • · · · · · · · · · · · · · · · · · · · |                           | Apply Cancel OK        |

elindítani, ahol beállítható statikus és dinamikus IP cím is. Az utóbbi esetben a routerben be kell kapcsolni a DHCP opciót. A kijelzőn megjelenő IP címet kell a Qt Creator Tools/Option/Devices menüjén keresztül az előretelepített kit "Host Name" változójába beírni. Ezután indulhat is az okos-kijelző programozása.

## **Qt Creator projekt indítása**

А keresztplatformos Qt creator alkalmazásfejlesztő keretrendszer segítségével többféle típusú applikáció készíthető. Ezek némelyike az 5.6 változattól fogva csak grafikus processzor megléte esetén működik, így "i" sorozatú (Freescale Freescale Arm 9, iMX257 alapú), olcsóbb DLOGIC SDM-"Widget" applikációk eken csak а fejleszthetők, emiatt példáinkban is ilyen projektet mutatunk be. Megjegyzendő, hogy korábbi verziószámú Qt platform GPU hiánya esetén támogja a szoftveres grafikus renderelést, így egyszerűbb Quick és Canvas 3D projektek is használhatóak az "i" sorozatú SDMeken, ha az erőforrásigény nem nagy. A Qt fejlesztésre elsősorban a C++ nyelvet támogatja, de más nyelvekre is elérhető, valamint rendelkezik saját leíró nyelvvel (Qt Quick)

Az általunk választott alkalmazás típusban rengeteg definiált. előre vezérlőelem (Widget Windows = Gadget), mint például nyomógomb, vízszintes és függőleges görgetősáv, checkbox, radiobutton áll rendelkezésre korszerű grafikus felhasználói felület létrehozásához. Ezek szabadon elhelyezhetők a tervezendő képernyőn. A grafikus felület objektumorientáltan épül fel, a vezérlők tulajdonságai részletesen

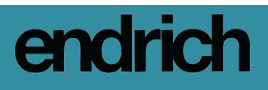

| File Edi                               | it <u>Build Debug Analyza</u><br>Projects                                                                                                    | Tools Window Help                  | Q Op                                      | en Project                                                                                                    |                                                |                                                  |  |
|----------------------------------------|----------------------------------------------------------------------------------------------------|------------------------------------|-------------------------------------------|----------------------------------------------------------------------------------------------------|------------------------------------------------|--------------------------------------------------|--|
| Edit<br>Design                         | Examples Tutorials                                                                                                    | Sessions default (current session) | Recent Projects                           |                                                                                                    | G<br>dgets Application                         |                                                  |  |
| Debug<br>Properties<br>Analyze<br>Halp | New to G1?<br>Learnhow to deviso your<br>own applications and explore<br>all creater.<br>Get Started Now<br>Code Strates<br>Or Account<br>Code Strates<br>Code Strates<br>Code Community<br>Defee Community<br>Defee Community<br>Defee Community |                                    | Location<br>*© Kits<br>Details<br>Summary | Kit Selection<br>Gt Creator can use the following kits for p<br>Select all kits<br>DL-DH-1 Qt 5.6.0 GCC armv5<br>Solution DL-DH-X Qt 5.6.0 armv7a<br>DL-DH-X Qt 5.6.0 armv7a<br>Desktop Qt 5.6.0 GCC 64bit | rroject Elektronet2017_001:<br>te<br>68.12107# | Details ×<br>Details ×<br>Details ×<br>Details × |  |
| 10 × 10                                | P- Type to locate (Ct                                                                                                    | C I Issues 2 Search 3 Applic.      | . + Compi > GMI                           | UJ O Genef / Verso C -                                                                                                    | < <u>B</u> ack <u>N</u> ex                     | t > Cancel                                       |  |

beállíthatók. A program által kezelendő interakciókat, mint például a gomb dupla kattintás. sáv megnyomása, görgetése eseménykezelő szubrutinok megírásával végezzük (C++). Ezekre a későbbiekben mutatunk be példákat is.

Az új projekt létrehozásakor ki kell választanunk az előre felépített "kit"készletből, hogy mely célhardveren dolgozni. fogunk Természetesen

egyszerre több ilyen is választható, de a projekten belül csak azok, amelyeket létrehozáskor beállítottunk. Célszerű mindenképpen kiválasztani az SDM-et és a lokális gépet, mint elérhető célt.

projekt indításakor А а ...MainWindow.ui" kiválasztásával grafikusan megtervezhetjük a képernyőt, amelyen elhelvezhetők az egyes

| DLOG     | C_Dolt4x_v2016.07_Debian_7_x86 | _64 (Running) - Oracle VM VirtualBox    |                                     |                                          |                     | الأراهي المراجع          | x          |
|----------|--------------------------------|-----------------------------------------|-------------------------------------|------------------------------------------|---------------------|--------------------------|------------|
| File M   | schine View Input Devices H    | Help                                    |                                     |                                          |                     |                          |            |
| Applica  | ions Places 🔙 🔛                |                                         |                                     | on Nov 20, 3:30 AM                       |                     | 🔹 🗐 🕼 🖉                  | LOGIC      |
|          |                                |                                         | mainwindow.ui - Salesh              | feetingDemo_001 - Qt Creator             |                     |                          |            |
| File E   | dit Build Debug Analyze T      | Tools Window Help                       |                                     |                                          |                     |                          |            |
|          | mainwindow.ui                  | * × % % % # III = N                     | 2 8 8 8 8                           |                                          |                     |                          |            |
| OF.      | Filter                         | ·                                       |                                     |                                          | Object              | Class                    | 1          |
| Welcene  | ✓ Layouts                      | Main menu Type Here                     |                                     |                                          | MainWindow          | GMainWindow              |            |
|          | Vertical Layout                |                                         |                                     |                                          | 🗢 🐞 centralWidge    | : 22 QWidget             | =          |
| 2        | III Horizontal Layout          | Switch ON vibration motor               | Switch OFF vibration motor          |                                          | horizontalSlic      | er 🗣 QSlider             | _          |
|          | Grid Layout                    | Switch ON relay CH2                     | Switch OFF relay CH2 (88)           | Exit prop                                | label               | QLabel                   |            |
| × .      | Form Layout                    |                                         |                                     |                                          | nushButton          | III OPushButton          |            |
| Design   | Spacers                        | Switch ON buzzer                        | Switch OFF buzzer                   |                                          | pushButton_1        | 0 @ QPushButton          |            |
| S.       | M Horizontal Spacer            | Eviteb Obligation Chill (2003)          | Further OFF when CH3 (10.8)         |                                          | pushButton_1        | 1 @ QPushButton          |            |
|          | Vertical Spacer                | Switch ON relay CH3 (108)               | Switch OFF Felay CH3 (108)          |                                          | pushButton_2        | @ QPushButton            |            |
|          | ⊘ Buttons                      | Fan motor speed                         |                                     |                                          | pushButton_1        | CPushButton              | ~          |
|          | Push Button                    |                                         |                                     | •                                        | Filter              | +                        | - 1.       |
| 50       | Tool Button                    |                                         |                                     |                                          | MainWindow : QMainV | indow                    |            |
|          | Radio Button                   |                                         |                                     |                                          | Property            | falue                    | -          |
| 0        | Check Box                      |                                         |                                     | 1                                        | - GObject           |                          |            |
| Hela     | Dialas Puttos Paul             |                                         |                                     |                                          | objectName          | fainWindow               |            |
|          | Item Views (Model-Based)       |                                         |                                     |                                          | - QWidget           |                          |            |
|          | List View                      |                                         | _                                   | 8                                        | windowModality      | ionModal                 |            |
|          | * Tree View                    |                                         |                                     |                                          | enabled             | 4                        |            |
|          | Table View                     |                                         |                                     |                                          | ∀ acometry          | (0, 0), 800 × 480]       |            |
|          | Column View                    |                                         |                                     |                                          | ×                   |                          |            |
|          | Item Widgets (Item-Based)      |                                         |                                     |                                          | Y                   |                          |            |
|          | List Widget                    |                                         |                                     |                                          | Wodth               | 300                      |            |
|          | * Tree Widget                  |                                         |                                     |                                          | Height              | 180                      |            |
|          | Table Widget                   |                                         |                                     |                                          | ▼ sizePolicy        | Preferred Preferred 0.01 |            |
|          | Containers                     |                                         |                                     |                                          | Horizontal P        | Preferred                |            |
|          | Group Box                      |                                         |                                     |                                          | Vertical Policy     | Preferred                |            |
| Debug    | Scroll Area                    |                                         |                                     |                                          | Horizontal S.       | )                        |            |
|          | Tool Box                       |                                         |                                     |                                          | Vertical Stre       |                          |            |
|          | Tab Widget                     |                                         |                                     |                                          | h minimumSize       | 1 X D                    |            |
|          | Stacked Widget                 | Sender O Signal Receiver                | Slot                                |                                          | b maximumSize       | 6777215 x 16777215       |            |
|          | 1 Frame                        |                                         |                                     |                                          | > sizelocrement     | 0 x 0                    |            |
| 7~       | 22 Widget                      | v                                       |                                     |                                          | - ALCINCICIUM       |                          | ~          |
|          | P* Type to locate (Ctr         | 1 Issues 2 Search Results E Application | on Output 🖸 Compile Output 🕄 QML/JS | Console 😳 General Messages 😰 Version Con | ntrol D             |                          | فكك        |
| 🦻 ma     | nwindow.ui - Sales             |                                         |                                     |                                          |                     | <u>.</u>                 |            |
|          |                                |                                         |                                     |                                          |                     |                          | Right Ctrl |
| <b>@</b> | e 🗎 🛛                          | 🧿 🗴 🗤 📴 😯                               |                                     |                                          |                     | EN 20 🕈 - 🖪 📴 🕀 🕕 👬      | PM<br>2017 |
|          |                                |                                         |                                     |                                          |                     |                          |            |

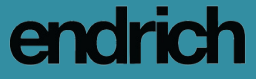

vezérlők, melveket szeretnénk használni az ember-gép interfész megvalósításakor. Példánkban néhány nyomógombot, vízszintes csúszkát és 7 szegmenses kijelzőt helveztünk el. А **SDM** nyomógombokkal a DLOGIC egves I/O portjainak kiés bekapcsolását, a vízszintes csúszkával kimenet PWM kitöltési egv tényezőjének állítását. szegmensа kijelzővel pedig a választott opció kiíratását végezzük. Példánkban az egyszerűséget és az átláthatóságot tartottuk szem előtt. természetesen összetettebb grafikus elemek használatával korszerű és trendi felhasználói interfész alakítható ki.

Mielőtt rátérünk az eseménykezelők megírására, szeretnénk bemutatni az egyes hardver interfészek, mint például a GPIO portok, illetve a PWM kimenetek használatát LINUX alatt, hogy könnyen megérhető legyen ezek programozása.

### **GPIO portok kezelése**

A DLOGIC SDM Linux operációs rendszere fizikai GPIO а portok állományok kezelését hozzárendelt manipulálásával teszi lehetővé. Az elérhető portok mindegyikéhez létezik egy könyvtár, amely az I/O port tulajdonságait tartalmazó állományokat tartalmazza (pld a 88-as I/O porthoz: /sys/class/gpio/gpio88).

Az egyes állományok a GPIO port jellemzőit tartalmazzák és ezek egyszerű fájlműveletekkel megváltoztathatók.

Az irányultság megváltoztatásához (bemenetté tétel) az "in" értéket kell a direction állományba írni au **echo in** > **direction** paranccsal, vagy kimenetté a **echo out** > **direction** paranccsal tehető ugyanez a port.

A port értéke a **value** állomány írásával állítható be. Magas logikai szintre az echo 1> value parancesal, míg logikai "0" szintre az echo 0 > value parancesal állítható. Ha a HMI egyik digitális kimenetéhez egy FET, vagy relémodul kapcsolódik, akkor ezzel az egyszerű állományművelettel ki-, vagy bekapcsolhatunk egy akár 220V-os elektromos fogyasztót. (Szeretném SDM ARM megjegyezni, hogy az processzorának 3.3V-os tápfeszültsége korlátozza GPIO kimenetek а feszültségszintjét is, ezért szükséges lehet egy fizikai szintillesztés, ha például 5V-os relémodult használunk.)

root@dlogic-dm:/sys/class/gpio# cd gpio88
root@dlogic-dm:/sys/class/gpio/gpio88# ls
active\_low direction power uevent
device edge subsystem value

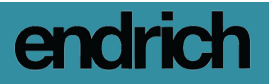

## PWM eszköz kezelése

Az impulzusszélesség modulált kimenetek egyenfeszültségű táplálás effektív feszültségértékének csökkentéséhez használatosak olv módon, hogy periódusonként bizonyos időre megszakítják a táplálást, például egy FET be- és kikapcsolásával. A bekapcsolt és kikapcsolt állapot egymáshoz képesti időtartama (kitöltési tényező) határozza meg a feszültség effektív értékét. Az ábrán egy 5...12V ventilátor sebességének szabályzását végezzük közvetlenül a GPIO21 PWM kimeneten keresztül egy FET modul közbeiktatásával. Az 50%-os kitöltési tényező beállításával a tápfeszültség fele jut csak a kapcsokra, így a forgási sebesség lecsökken.

Az mxc\_pwm.0 eszközhöz tartozó könyvtárban lévő periodns állományba a periódusidő értékét, a dutyns állományba pedig a duty cycle [nsec] értékét kell beírni.

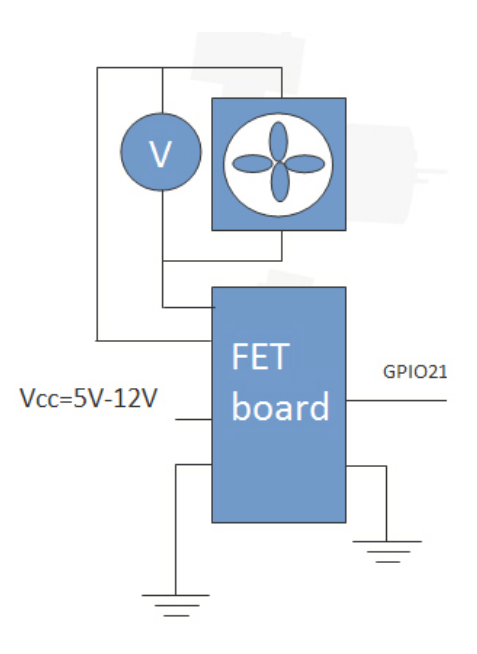

Kiemelt szerepe van a DLOGIC SDM PWM-2 eszközének, melyhez a TFT háttérvilágítás vezérlése van kötve, azaz ennek az eszköznek a manipulálásával a felhasználó állíthatja be a kijelző fényerejét.

```
root@dlogic-dm:/sys/devices/platform/mxc_pwm.0# cat dutyns
0
root@dlogic-dm:/sys/devices/platform/mxc_pwm.0# echo 100000 > dutyns
root@dlogic-dm:/sys/devices/platform/mxc_pwm.0# cat dutyns
100000
```

root@dlogic-dm:/sys/class/backlight/pwm-backlight.1# cat max\_brightness
500
root@dlogic-dm:~# cd /sys/class/backlight/pwm-backlight.1
root@dlogic-dm:/sys/class/backlight/pwm-backlight.1# echo 100 > brightness
root@dlogic-dm:/sys/class/backlight/pwm-backlight.1# cat brightness
100

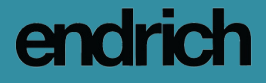

# Példa egy HMI megvalósítására

példában bemutatott egyszerű А felhasználói felület néhány eszköz GPIO keresztüli kiportokon és bekapcsolásához, valamint egy ventilátor sebességének impulzusszélesség modulációval való szabályzásához rendelt vezérlőt tartalmaz. A projekt megnvitása után program ...pro" а állományához meg kell adnunk а futtatási környezetet a mellékelt kód hozzáfűzésével, ellenkező esetben az ARM bináris állomány SDM-en való futtatásakor hibaüzenet jelenhet meg, ha a környezeti változók esetleg nem lettek beállítva. Érdemes ezt a programban megadni.

A GPIO portok kezeléséhez a vonatkozó nyomógombok megfelelő eseményvezérlő rutinjait kell megírnunk. A kezelendő interakció а gomb megnyomása, így a "clicked()" eseményt szükséges leprogramozni. A port ki- és bekapcsolása a fentiekben leírt állományművelettel valósítható meg. Ehhez а mellékelt rutinokat kell А GPIO megírnunk. 88 port bekapcsolását és kikapcsolását а megfelelő "value" állományba "1" és "0" értékek beírásával vezéreljük. Az lcdNumber vezérlő a 7 szegmenses értékének beírásával kijelzőnk, kijelezhetjük a HMI-n utoljára kiadott parancsot.

A ventilátor sebességének szabályzásához egy vízszintes csúszkát

```
#
#
#
This is to define runtime environment at target
#
unix:!android {
    isEmpty(target.path) {
        qnx {
            target.path = /tmp/$${TARGET}/bin
        } else {
            target.path = /opt/$${TARGET}/bin
        }
        export(target.path)
    }
    INSTALLS += target
}
export(INSTALLS)
```

```
void MainWindow::on pushButton clicked()
    QString filename = "/sys/class/gpio/gpio88/value";
OFile file(filename);
    if (file.open(QIODevice::ReadWrite )) {
         QTextStream out(&file);
         out << "1":
         ui->lcdNumber->display("088
                                           "):
    }
}
void MainWindow::on_pushButton_2_clicked()
    QString filename = "/sys/class/gpio/gpio88/value";
QFile file(filename);
    if (file.open(QIODevice::ReadWrite )) {
         QTextStream out(&file);
         out << "0":
         ui->lcdNumber->display("088 OFF");
    }
}
```

használunk. A beállított PWM frekvencia 25 kHz, tehát a periódusidő 40000 nsec. Ezt kell a megfelelő **periodns** állományba írnunk a program inicializálásakor. Ehhez a MainWindow eszköz létrejöttekor generált eseményt használhatjuk.

A duty cycle (kitöltési tényező) értékét a vízszintes csúszkával szeretnénk beállítani, melynek értéke 0...100

```
MainWindow:!MainWindow(QWidget *parent) :
    QMainWindow(parent),
    ui(new U1::MainWindow)
{
    ui->setupUi(this);
    QString filename = "/sys/devices/platform/mxc_pvm0/periodns";
    OFile file(filename);
    if (file.open(OIDOwice::ReadWrite )) {
        OTextStream out(&file);
        out << "40000";
    }
ui->lcdNumber->display("SET");
}
```

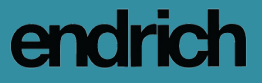

tartományban változik. A 100 értékhez tartozik a 40000 ns (100%) érték, így lineárisan interpolálva az aktuális értékhez a value\*400 [ns] dutv cvcle tartozik. Ezt а csúszka értékének változását ielentő esemény kezelő rutinjában írjuk be.

А fentieket megismételve minden kívánt vezérlő használni eseménykezelőjének megírásához lassan eljutottunk oda, hogy a kész programot tesztelhetjük is. Α Ot grafikai beállítható, körnvezetben hogy 87 elkészített alkalmazás fordítás után hol fusson, a lokális x86 gépen, vagy exportálni szeretnénk az elkészült ARM alapú bináris futtatható állományt az SDM-re. Először érdemes a "Desktop PC" opciót választani és azonnal elindul a program a fejlesztéshez használt számítógépen. Itt csak a megjelenítés és a hardver független funkciók tesztelésére van mód, hiszen az asztali számítógépen nincsen összerendelve a fájlrendszer a GPIO portokkal, PWM kimenetekkel, SDM mert azok sajátjai. az Természetesen ezeket az állományokat kézzel létrehozva azok változása nyomon követhető. Igazi funkcionális az ARM bináris kód teszt majd

exportálása után végezhető magán a kijelző modulon.

A keresztplatformos fejlesztés előnye, hogy amint a Qt Creatorban megváltoztatjuk a céleszközt az ARM alapú SDM-re, a lefordított bináris kód azonnal felkerül arra és elindul a futása.

A fent ismertetett módszerrel tehát szoftveres úton egyszerűen alakítható ki vagy változtatható meg a kijelző felépítése, működése és egyszerű vezérlési funkciók is integrálhatóak.

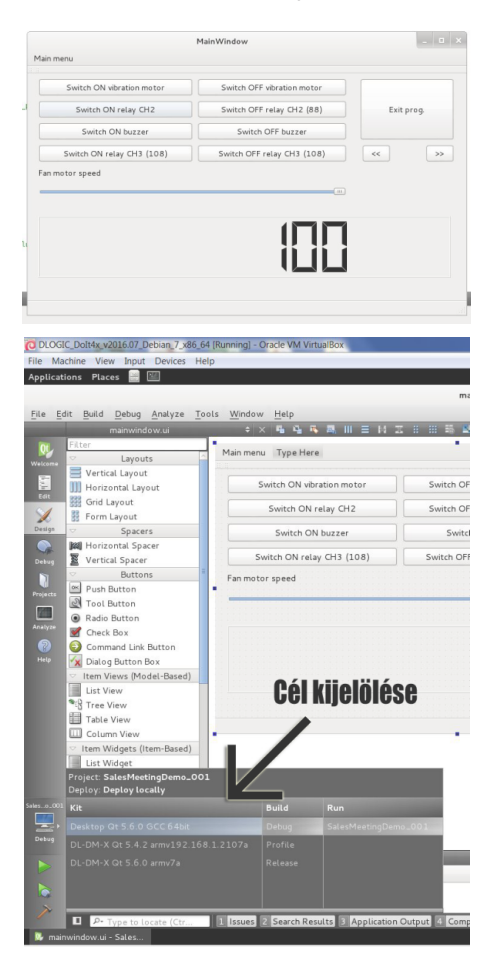

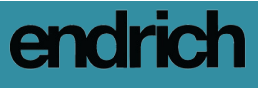